### Appoint, Change, Terminate (ACT) Documentation Using the Personnel Action Log (PAL)

The **PERSONNEL ACTION LOG (PAL)** is a listing of all ACT Documents and Self Service changes that have been processed and loaded into the Administrative Systems database for a specified employee. The HR Officer responsibility allows you to view **PAL** on employees within your assigned organizational responsibilities. **PAL** provides an overview of all ACT Documents and Self Service changes made since December 1, 2003.

### UAB HR Officer $\rightarrow$ HR Data Views $\rightarrow$ Personnel Action Log

1. The **FIND PERSON** window will appear.

| Find Person (1999-1999-1999) |       | 🗹 🖂  |
|------------------------------|-------|------|
|                              |       |      |
| Employee Number              |       |      |
| Full Name                    |       |      |
|                              |       |      |
|                              |       |      |
|                              |       |      |
|                              | Class | Find |
|                              | Liear | Find |
|                              |       |      |

- 2. The **FIND PERSON** window works much like the **ACT FIND WINDOW**. You can locate an employee by entering the employee's:
  - Identification number
  - Last name, first name
  - Last name and the percent wildcard

Note: If you use the LOV to locate the employee's name, you will have to first find the employee in the LOV.

# Appoint, Change, Terminate (ACT) Documentation Using the Personnel Action Log (PAL)

| People Intrintriction intriction intriction                             | ······································ | 0-0-0-0-0-0-0-0-0-0-0-0-0-0-0-0-0-0-0-0- | ************************************ | ::: × |
|-------------------------------------------------------------------------|----------------------------------------|------------------------------------------|--------------------------------------|-------|
| Enter a partial value to limit the list, % to see al                    | livalues.                              |                                          |                                      |       |
| Warning: Entering % to see all values may take<br>significantly faster. | e a very long time. Entering cri       | teria that can be used                   | to reduce the list may               | ybe   |
| Find Smith%                                                             |                                        |                                          |                                      |       |
| Name                                                                    | Employee Number                        | Effective Start Date                     | Effective End Date                   |       |
|                                                                         |                                        |                                          |                                      |       |
|                                                                         |                                        |                                          |                                      |       |
|                                                                         |                                        |                                          |                                      |       |
|                                                                         |                                        |                                          |                                      |       |
|                                                                         |                                        |                                          |                                      |       |
|                                                                         |                                        |                                          |                                      |       |
|                                                                         |                                        |                                          |                                      |       |
|                                                                         |                                        |                                          |                                      |       |
| L                                                                       |                                        |                                          |                                      |       |
|                                                                         |                                        | ancel                                    |                                      |       |
|                                                                         |                                        |                                          |                                      |       |
| Pennie Marthalaista anno 1997                                           |                                        |                                          |                                      | x     |
|                                                                         |                                        |                                          |                                      |       |
|                                                                         |                                        |                                          |                                      |       |
| Find Smith%                                                             |                                        |                                          |                                      |       |
| Name                                                                    | Employoo Numbor                        | Effective Start Date                     | Effective End Date                   |       |
| Rmith Aaron M                                                           |                                        | 01_LANL2005                              | 21 DEC 4712                          |       |
| Smith Adrian                                                            | 1009342                                | 01-JAN-2005                              | 31-DEC-4712                          |       |
| Smith Adriana Maria                                                     | 1012030                                | 01-040-2004                              | 31-DEC-4712                          |       |
| Smith Adrine P                                                          | 1020303                                | 12-00E-2005                              | 31-DEC-4712                          |       |
| Smith Aerial                                                            | 1013073                                | 25-MAV-2003                              | 31-DEC-4712                          |       |
| Smith Akevia E                                                          | 1022210                                | 23-MAT-2004                              | 31-DEC-4712                          |       |
| Smith Albert Elias III                                                  | 1015600                                | 01_OCT_1992                              | 31-DEC-4712                          |       |
| Smith Albertha                                                          | 1010397                                | 14-OCT-2004                              | 31-DEC-4712                          |       |
| Smith Alesha I                                                          | 1070368                                | 15-MAV-2005                              | 31-DEC-4712                          |       |
| Smith Alesia D                                                          | 1025500                                | 01- JANL 2005                            | 31-DEC-4712                          |       |
| Smith Alicon O                                                          | 1023014                                | 12- JAN-1009                             | 31-DEC-4712                          |       |
| Smith Allison A                                                         | 1023090                                | 01-MAV-2005                              | 31-DEC-4712                          |       |
| Smith Alvin B                                                           | 1002007                                | 11 OCT 2004                              | 31-DEC-4712                          |       |
| Smith Amos                                                              | 1003000                                | 05 CED 2004                              | 31-DEC-4712                          |       |
| Smith Amy I                                                             | 1030190                                | 03-3EF-2004                              | 31-DEC-4712                          |       |
| Smith Anastacia                                                         | 1011128                                | 20.9EP.2003                              | 31-DEC-4712                          |       |
| Smith Angela D                                                          | 1010558                                | 20-MAR-2003                              | 31-DEC-4712                          |       |
| Smith Anita M                                                           | 1010000                                | 23-WAR-2004                              | 31-DEC-4/12<br>31-DEC-4/12           | -     |
|                                                                         | 1024039                                | 20-WIA1-1900                             | 31-DEC-4/12                          |       |
|                                                                         | Eind OK Ca                             | ancel                                    |                                      |       |
|                                                                         |                                        |                                          |                                      |       |

Once the employee has been located, you will click on the OK button. The information will be displayed in the FIND PERSON window.

## Appoint, Change, Terminate (ACT) Documentation Using the Personnel Action Log (PAL)

| Find Person (Person) Person (Person) | Second contraction of the second contraction of the second contrac |
|--------------------------------------|----------------------------------------------------------------------------------------------------|
|                                      |                                                                                                    |
| Employee Number                      | 1011126                                                                                                    |
| Full Name                            | Smith, Anastacia                                                                                                    |
|                                      |                                                                                                    |
|                                      |                                                                                                    |
|                                      |                                                                                                    |
|                                      | <u>Clear</u> Find                                                                                                    |
|                                      |                                                                                                    |

- 3. Once you have located the employee, click on the **FIND** button.
- 4. The ACTION LOG window opens.

| erson                                                                 |                                                               |                                              |                                                     |                                                                                              |                                                            |                                                                   |                                                 |
|-----------------------------------------------------------------------|---------------------------------------------------------------|----------------------------------------------|-----------------------------------------------------|----------------------------------------------------------------------------------------------|------------------------------------------------------------|-------------------------------------------------------------------|-------------------------------------------------|
| 013011                                                                |                                                               |                                              |                                                     |                                                                                              |                                                            |                                                                   |                                                 |
| Employee No                                                           | 1025614                                                       |                                              |                                                     |                                                                                              |                                                            |                                                                   |                                                 |
| Full Name                                                             | Smith, Alesia D                                               |                                              |                                                     |                                                                                              |                                                            |                                                                   |                                                 |
|                                                                       |                                                               |                                              |                                                     |                                                                                              |                                                            |                                                                   |                                                 |
|                                                                       |                                                               |                                              |                                                     |                                                                                              |                                                            |                                                                   |                                                 |
| 1                                                                     |                                                               |                                              |                                                     |                                                                                              |                                                            |                                                                   |                                                 |
|                                                                       |                                                               |                                              |                                                     |                                                                                              |                                                            |                                                                   |                                                 |
|                                                                       |                                                               |                                              |                                                     |                                                                                              |                                                            |                                                                   |                                                 |
|                                                                       |                                                               |                                              |                                                     |                                                                                              |                                                            |                                                                   |                                                 |
| ction Log                                                             |                                                               | Document                                     | Accimna                                             |                                                                                              |                                                            |                                                                   |                                                 |
| <b>ction Log</b><br>Effective Date                                    | Last Update Date                                              | Document<br>Number                           | Assignme                                            | nt<br>Position                                                                               | Reason                                                     | Comments                                                          | User Name                                       |
| <b>ction Log</b><br>Effective Date<br>I-DEC-2004                      | Last Update Date                                              | Document<br>Number<br>124587                 | Assignme<br>Number<br>1025614                       | nt<br>Position<br>114402000.50103.031001                                                     | Reason<br>TERMINATE EMPLO                                  | Comments<br>Y Person Data Final Effe                              | User Name<br>cti <mark>LOWDEZ</mark>            |
| ction Log<br>Effective Date<br>-DEC-2004<br>-DEC-2003                 | Last Update Date<br>14-JUL-2005<br>19-JAN-2004                | Document<br>Number<br>124587<br>5335         | Assignme<br>Number<br>1025614<br>1025614            | nt<br>Position<br>114402000.50103.031001<br>114402000.50103.031001                           | Reason<br>TERMINATE EMPLOY<br>NONRECURRING ELI             | Comments<br>Y Person Data Final Effe<br>E Element Final Effective | User Name<br>cti LOWDEZ<br>a I TJDEAN           |
| ction Log<br>Effective Date<br>I-DEC-2004<br>I-DEC-2003<br>I-DEC-2003 | Last Update Date<br>14-JUL-2005<br>19-JAN-2004<br>06-JAN-2004 | Document<br>Number<br>124587<br>5335<br>1539 | Assignme<br>Numher<br>1025614<br>1025614<br>1025614 | nt<br>Position<br>114402000.50103.031001<br>114402000.50103.031001<br>114402000.50103.031001 | Reason<br>TERMINATE EMPLOY<br>NONRECURRING ELI<br>NEW HIRE | Comments<br>Y Person Data Final Effe<br>E Element Final Effective | User Name<br>cti LOWDEZ<br>a I TJDEAN<br>PHUTCH |
| ction Log<br>Effective Date<br>-DEC-2004<br>I-DEC-2003<br>-DEC-2003   | Last Update Date<br>14-JUL-2005<br>19-JAN-2004<br>06-JAN-2004 | Document<br>Number<br>124587<br>5335<br>1539 | Assignme<br>Numher<br>1025614<br>1025614<br>1025614 | nt<br>Position<br>114402000.50103.031001<br>114402000.50103.031001<br>114402000.50103.031001 | Reason<br>TERMINATE EMPLOY<br>NONRECURRING ELI<br>NEW HIRE | Comments<br>Y Person Data Final Effe<br>E Element Final Effective | User Name<br>cti LOWDEZ<br>a I TJDEAN<br>PHUTCH |
| ction Log<br>Effective Date<br>-DEC-2004<br>-DEC-2003<br>-DEC-2003    | Last Update Date<br>14-JUL-2005<br>19-JAN-2004<br>06-JAN-2004 | Document<br>Number<br>124587<br>5335<br>1539 | Assignme<br>Numher<br>1025614<br>1025614<br>1025614 | nt<br>Position<br>11440200.50103.031001<br>114402000.50103.031001<br>114402000.50103.031001  | Reason<br>TERMINATE EMPLOY<br>NONRECURRING ELI<br>NEW HIRE | Comments<br>Y Person Data Final Effe<br>E Element Final Effective | User Name<br>cti LOWDEZ<br>a [ TJDEAN<br>PHUTCH |
| ction Log<br>Effective Date<br>-DEC-2004<br>-DEC-2003<br>-DEC-2003    | Last Update Date<br>14-JUL-2005<br>19-JAN-2004<br>06-JAN-2004 | Document<br>Number<br>124587<br>5335<br>1539 | Assignme<br>Numher<br>1025614<br>1025614<br>1025614 | nt<br>Position<br>114402000.50103.031001<br>114402000.50103.031001<br>114402000.50103.031001 | Reason<br>TERMINATE EMPLO'<br>NONRECURRING ELI<br>NEW HIRE | Comments<br>Y Person Data Final Effe<br>E Element Final Effective | User Name<br>LOWDEZ<br>TJDEAN<br>PHUTCH         |
| ction Log<br>Effective Date<br>DEC-2004<br>DEC-2003<br>DEC-2003       | Last Update Date<br>14-JUL-2005<br>19-JAN-2004<br>06-JAN-2004 | Document<br>Number<br>124587<br>5335<br>1539 | Assignme<br>Numher<br>1025614<br>1025614<br>1025614 | nt<br>Position<br>114402000.50103.031001<br>114402000.50103.031001<br>114402000.50103.031001 | Reason<br>TERMINATE EMPLO'<br>NONRECURRING ELI<br>NEW HIRE | Comments<br>Y Person Data Final Effe<br>E Element Final Effective | User Name<br>LOWDEZ<br>TJDEAN<br>PHUTCH         |

#### Note: This window is for viewing only, changes can not be made.

- 5. The **ACTION LOG** displays the following document information.
  - EFFECTIVE DATE: The effective date of the document
  - **LAST UPDATE DATE**: The date the document was updated in the Administrative Systems database.
  - **DOCUMENT NUMBER**: The assigned document number
  - **Assignment Number**: The assignment number in which the document change was made.
  - **POSITION NUMBER**: Organization and job number the employee is assigned.
  - **REASONS:** The Document Reason assigned to the Document.
  - **COMMENTS**: if applicable.
  - **USER NAME**: Requestor of the document.

6. You can limit the display by clicking on the pop list box (ALL), and choosing MTD (MONTH-TO-DATE) or YTD (YEAR-TO-DATE).

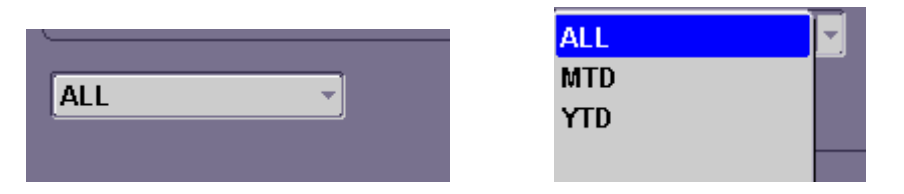

- 7. While you are not allowed to make changes. You can click on the word **FILE** from the menu bar, and export the information to a text file. The text file can be imported into an Excel document for further analysis.
- 8. You also have an active printer icon located in the toolbar. If you press the printer icon, a screen image will be sent to the printer.

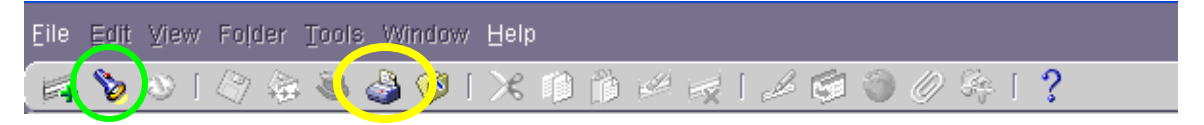

- To close the window, click on the X in the upper right corner of the window, this will return you to your Personal Home Page; or click on the FLASHLIGHT on the toolbar to continue with another search.
- 10. Clear the **FIND PERSON** window before your next search.

RETURN TO TOP